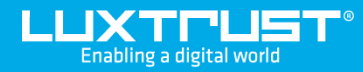

# Passer du Token au Scan LuxTrust

### Avant de commencer, il vous faudra :

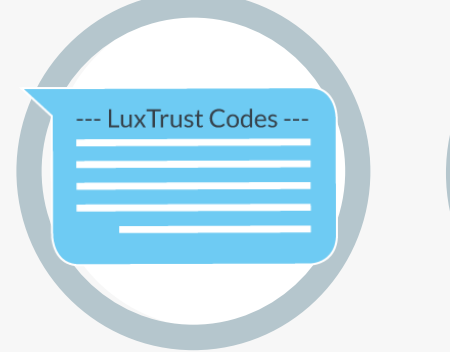

LUXTUUST

Vos identifiants LuxTrust User ID, Password et Challenge reçus par SMS ou courrier

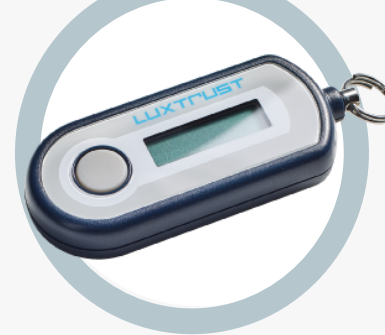

Votre token LuxTrust

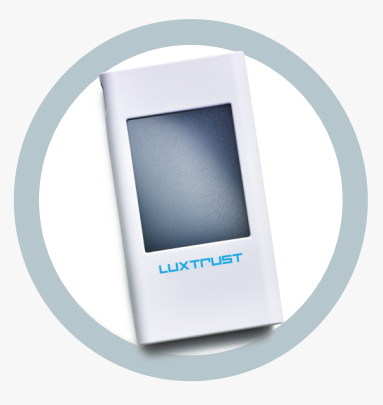

**Votre Scan LuxTrust** 

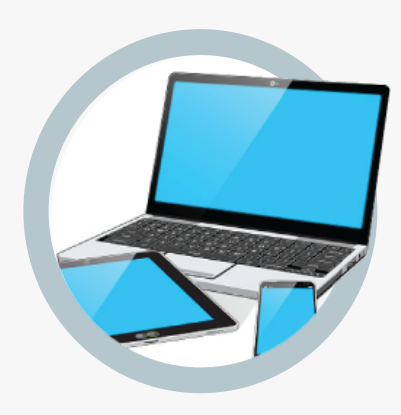

Un accès Internet Depuis un ordinateur, une tablette ou un smartphone

## **Comment activer votre Scan LuxTrust?**

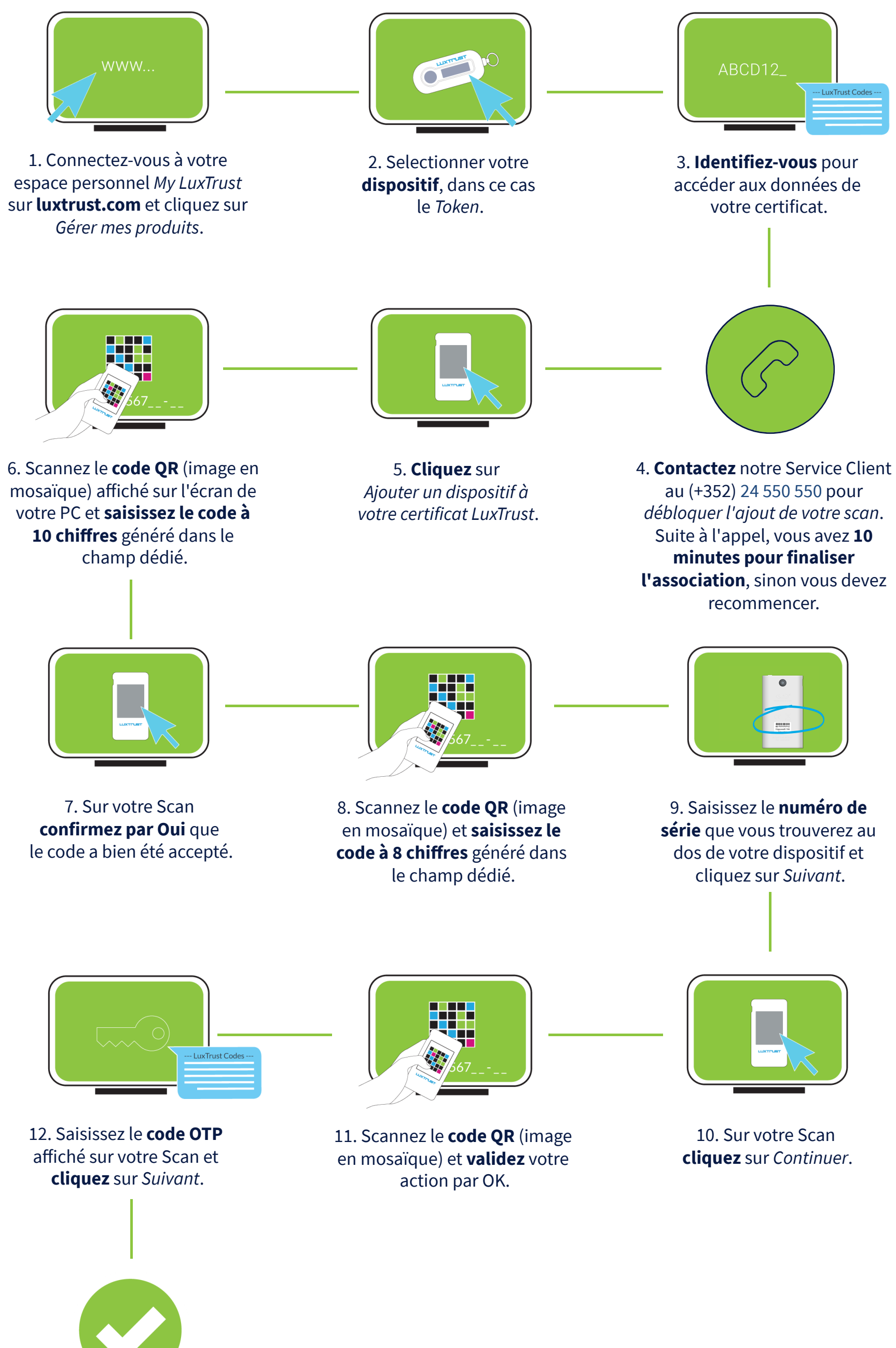

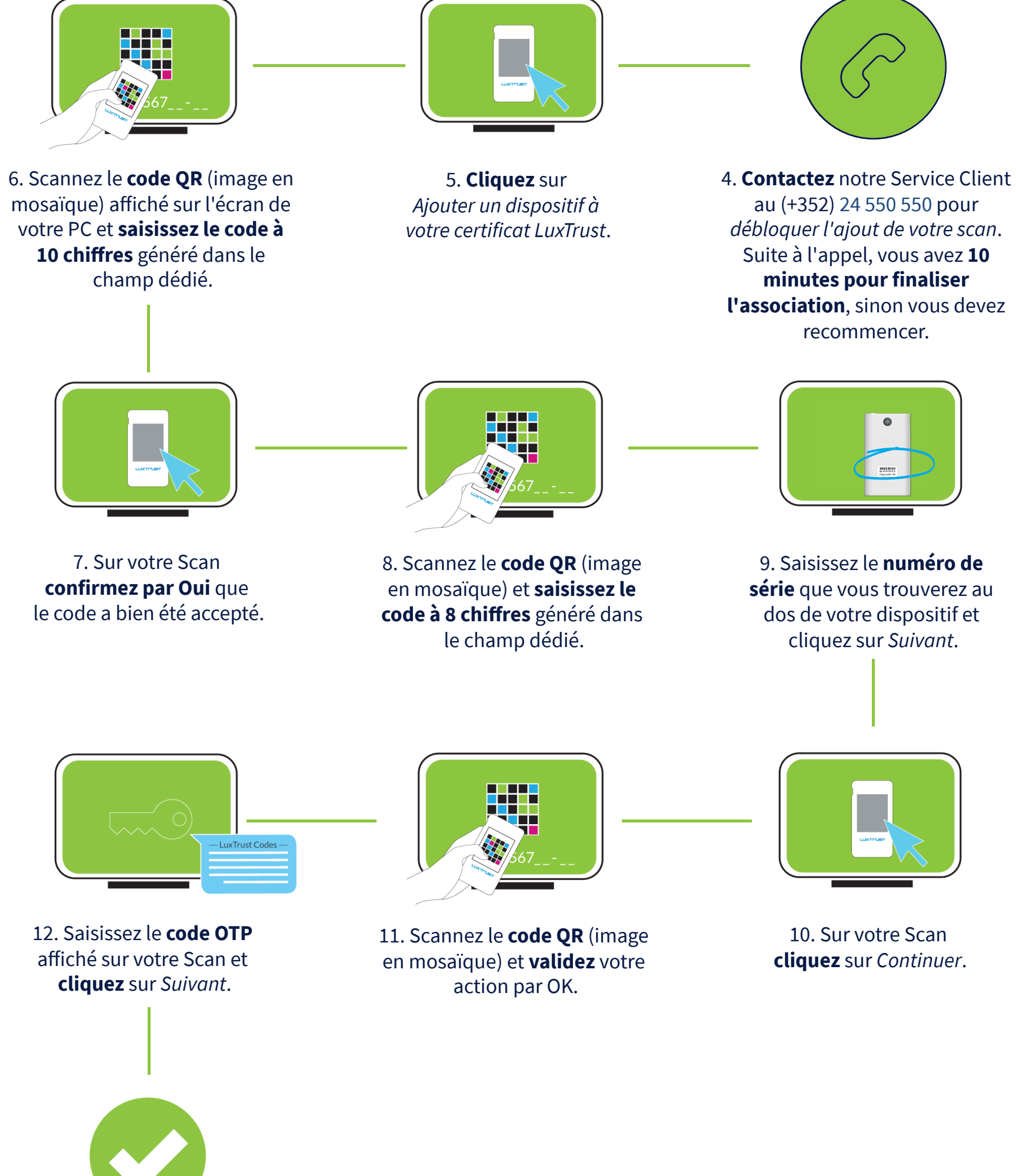

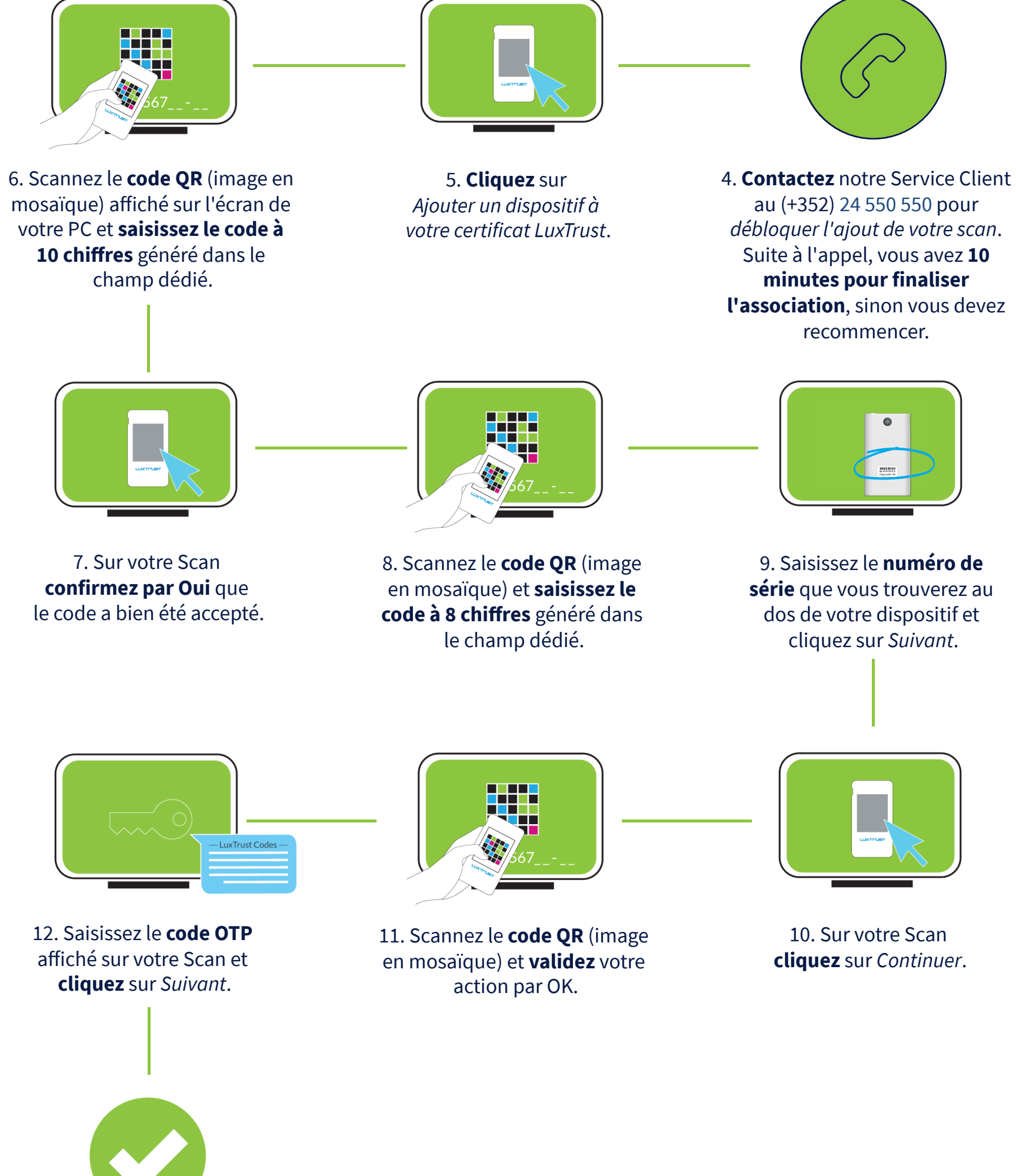

13. Votre Scan est désormais activé et prêt à être utilisé.

Comment utiliser votre Scan LuxTrust?

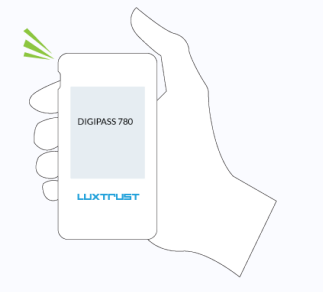

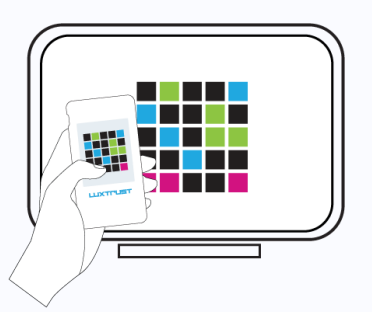

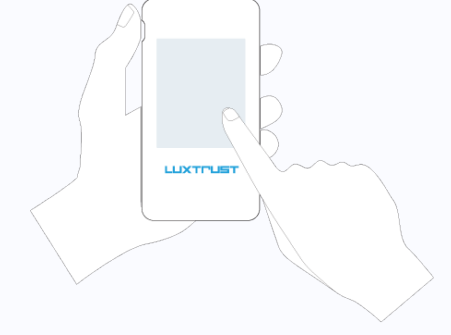

- 1. Allumez votre dispositif.
- 2. Scannez le code QR affiché sur les sites web de nos partenaires.
- 3. Confirmez la transaction.

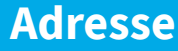

LuxTrust S.A. IVY Building | 13-15, Parc d'activités L-8308 Capellen | Luxembourg

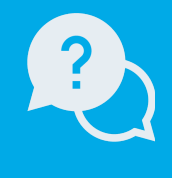

#### Support

Du lundi au vendredi de 8h00 à 18h00 +352 24 550 550 questions@luxtrust.lu

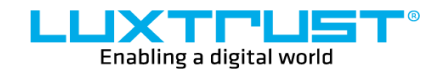

www.luxtrust.com